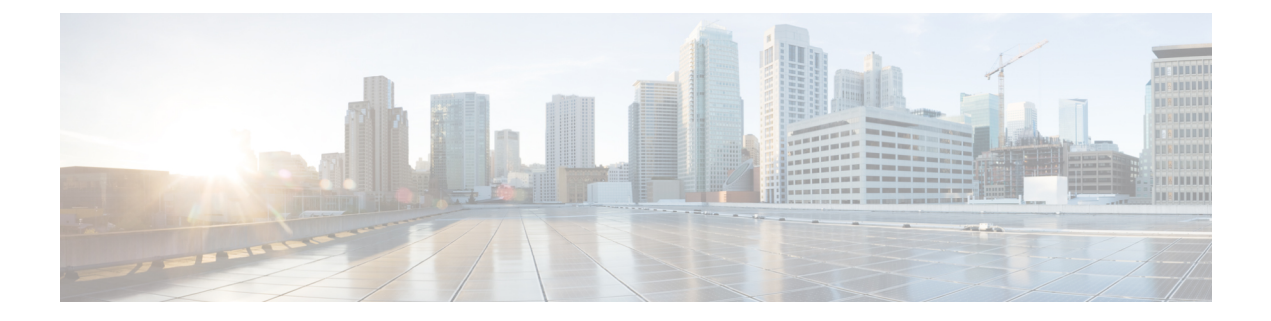

# 通过 ASDM 部署 ASA 设备模式

#### 本章对您适用吗?

Firepower 2100 会运行名为 FXOS 的底层操作系统。可以在以下模式下针对 ASA 运行 Firepower 2100:

- 设备模式(默认)-设备模式允许您配置 ASA 中的所有设置。FXOS CLI 中仅提供高级故障排除 命令。有关详细信息,请参阅 FXOS 故障排除指南。不支持 机箱管理器。
- 平台模式 处于平台模式时,您必须在 FXOS 中配置基本的操作参数和硬件接口设置。这些设置包括启用接口、建立 EtherChannel、NTP、映像管理等。您可以使用 机箱管理器 Web 界面或 FXOS CLI。然后,您可以使用 ASDM 或 ASA CLI 在 ASA 操作系统中配置安全策略。

本章介绍如何在 ASA 设备模式下在网络中部署 Firepower 2100。默认情况下, Firepower 2100 会在 设备模式下运行以使用平台模式,请参阅使用 ASDM 和机箱管理器部署 ASA 平台模式。本章不涉 及以下部署,请参考《ASA 配置指南》了解相关内容:

- 故障切换
- CLI 配置

本章还演示如何配置基本安全策略;如果您有更高级的要求,请参阅配置指南。

Firepower 2100 硬件可以运行 ASA 软件或威胁防御软件。在 ASA 和 威胁防御 之间切换需要您对设 备进行重新映像。请参阅重新映像思科 ASA 或 Firepower 威胁防御设备。

隐私收集声明-Firepower 2100不要求或主动收集个人身份信息。不过,您可以在配置中使用个人身份信息,例如用于用户名。在这种情况下,管理员在执行配置或使用 SNMP 时可能会看到此信息。

- •关于 ASA, 第 2 页
- •端到端程序,第4页
- 查看网络部署和默认配置, 第6页
- •连接设备电缆,第8页
- •打开防火墙电源,第9页
- (可选) 更改 IP 地址, 第10页
- •登录 ASDM,第11页
- 配置许可,第12页

- •配置ASA,第18页
- •访问ASA和FXOS CLI,第19页
- 后续步骤, 第20页

## 关于 ASA

ASA 在一台设备中提供高级状态防火墙和 VPN 集中器功能。 您可以使用以下任一管理器管理 ASA:

- •ASDM(本指南中已介绍)-设备中包含的单个设备管理器。
- CLI
- •首席数据官f-一个简化的、基于云的多设备管理器。
- •思科安全管理器 位于单独的服务器上的多设备管理器。

也可以访问 FXOS CLI 以进行故障排除。

### 不支持的功能

Firepower 2100 不支持以下 ASA 功能:

- 集成路由和桥接
- 冗余接口
- 集群
- •无客户端 SSL VPN 与 KCD
- ASA REST API
- ASA FirePOWER 模块
- 僵尸网络流量过滤器
- •以下检查:
  - SCTP 检查图(支持使用 ACL 的 SCTP 状态检查)
  - Diameter
  - GTP/GPRS

### 迁移 ASA 5500-X 配置

您可以将 ASA 5500-X 配置复制并粘贴到 Firepower 2100(设备模式)中。但是,您需要修改配置。 另请注意平台之间的一些行为差异。

- 1. 要复制配置,请在 ASA 5500-X 上输入 more system:running-config 命令。
- 2. 根据需要编辑配置(请参阅下文)。
- 3. 连接至 Firepower 2100(设备模式)的控制台端口,然后进入全局配置模式:

```
ciscoasa> enable
Password:
The enable password is not set. Please set it now.
Enter Password: *****
Repeat Password: *****
ciscoasa# configure terminal
ciscoasa(config)#
```

- **4.** 使用 clear configure all 命令清除当前配置。
- 5. 在 ASA CLI 上粘贴已修改的配置。

本指南假设采用出厂默认配置,因此,如果在现有配置下粘贴,则本指南中的某些程序将不适用于 您的 ASA。

| ASA 5500-X 配置 | Firepower 2100(设备模式) 配置                                                                                                    |
|---------------|----------------------------------------------------------------------------------------------------|
| PAK 许可证       | 智能许可证                                                                                                    |
|               | 复制和粘贴配置时,不会应用 PAK 许可。默认情况下没有<br>已安装的许可证。智能许可要求连接到智能许可服务器以获<br>取许可证。智能许可还会影响 ASDM 或 SSH 访问(请参阅<br>下文)。                                  |
| 初始 ASDM 访问    | 如果无法连接 ASDM 或向智能许可服务器注册,请删除任何 VPN 或其他强加密功能配置(即使仅配置了弱加密)。                                                                               |
|               | 您可以在获取强加密 (3DES) 许可证后重新启用这些功能。                                                                                                    |
|               | 此问题的原因是,ASA 默认情况下仅包含用于管理访问的<br>3DES 功能。如果启用强加密功能,则系统会阻止ASDM和<br>HTTPS 流量(例如,与智能许可服务器之间的流量)。此<br>规则的例外是您连接到仅限管理的接口,例如管理1/1。SSH<br>不受影响。 |
| 接口ID          | 确保更改接口 ID 以便与新硬件 ID 匹配。例如, ASA 5525-X 包括管理 0/0 和千兆以太网 0/0 至 0/5。Firepower 1120 包括管理 1/1 和以太网 1/1 至 1/8。                                |

| ASA 5500-X 配置                                                                         | Firepower 2100(设备模式) 配置                                                                                                    |  |
|---------------------------------------------------------------------------------------|----------------------------------------------------------------------------------------------------|--|
| <b>boot system</b> commands<br>ASA 5500-X 最多允许四个 <b>boot system</b> 命令指定要使用的启<br>动映像。 | Firepower 2100(设备模式)仅允许一个 boot system 命令,因此在粘贴之前应删除多余的命令,只剩下一个命令。实际上在配置中不需要存在任何 boot system 命令,因为启动时不会读取它来确定启动映像。最后加载的启动图像将始终在重新加载时运行。 |  |
|                                                                                       | 此 boot system 命令会在您输入时执行操作:系统验证并解<br>压缩映像,并将其复制到引导位置(FXOS 管理的 disk0 上<br>的内部位置)。重新加载 ASA 时,系统将加载新图像。                                   |  |

# 端到端程序

请参阅以下任务以在机箱上部署和配置 ASA。

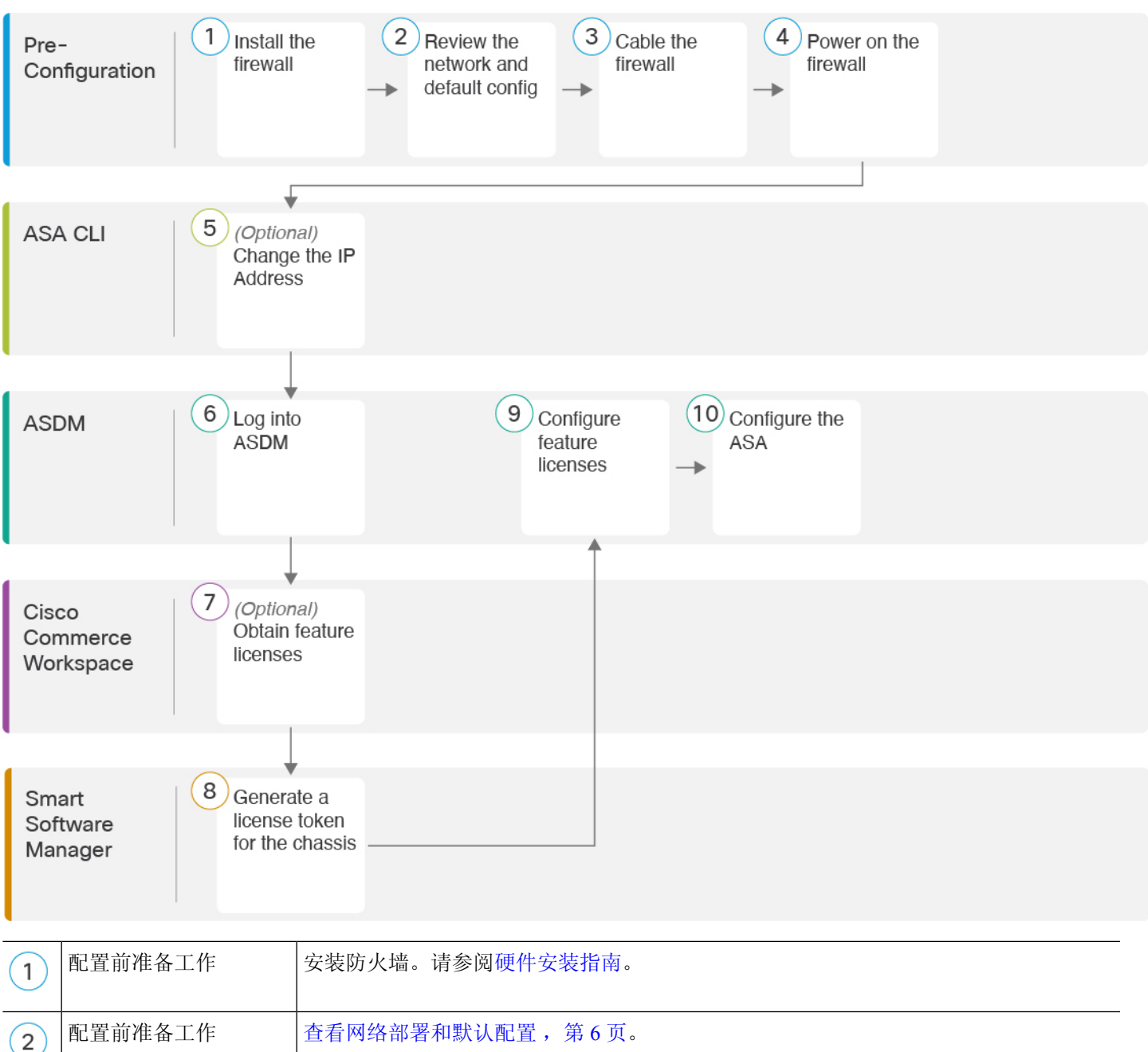

| 2 |         |                    |
|---|---------|--------------------|
| 3 | 配置前准备工作 | 连接设备电缆, 第8页。       |
| 4 | 配置前准备工作 | 打开防火墙电源,第9页。       |
| 5 | ASA CLI | (可选)更改 IP 地址,第10页。 |

| 6  | ASDM     | 登录 ASDM,第11页。         |
|----|----------|-----------------------|
| 7  | 思科商务工作空间 | 配置许可,第12页:获取功能许可证。    |
| 8  | 智能软件管理器  | 配置许可,第12页:为机箱生成许可证令牌。 |
| 9  | ASDM     | 配置许可,第12页:配置功能许可证。    |
| 10 | ASDM     | 配置 ASA,第18页。          |

### 查看网络部署和默认配置

下图显示在 ASA 设备模式下使用默认配置的 Firepower 2100 的默认网络部署。

如果您将外部接口直接连接到电缆调制解调器或DSL调制解调器,我们建议您将调制解调器置于网桥模式,以便ASA为您的内部网络执行所有路由和NAT。如果您需要为外部接口配置 PPPoE 以连接到您的 ISP,可以在 ASDM 启动向导中执行此操作。

- **注释** 如果不能使用默认内部 IP 地址进行 ASDM 访问,可以在 ASA CLI 上设置内部 IP 地址。请参阅(可选)更改 IP 地址,第10页。例如,在以下情况下,您可能需要更改内部 IP 地址:
  - •如果外部接口尝试获取192.168.1.0网络(这是一个通用默认网络)上的 IP 地址, DHCP 租用将 失败,外部接口不会获得 IP 地址。出现此问题的原因在于ASA 在同一网络上不能有两个接口。 在这种情况下,您必须将内部 IP 地址更改到新网络上。
  - •如果将 ASA 添加到现有内部网络中,需要将内部 IP 地址更改到现有网络上。

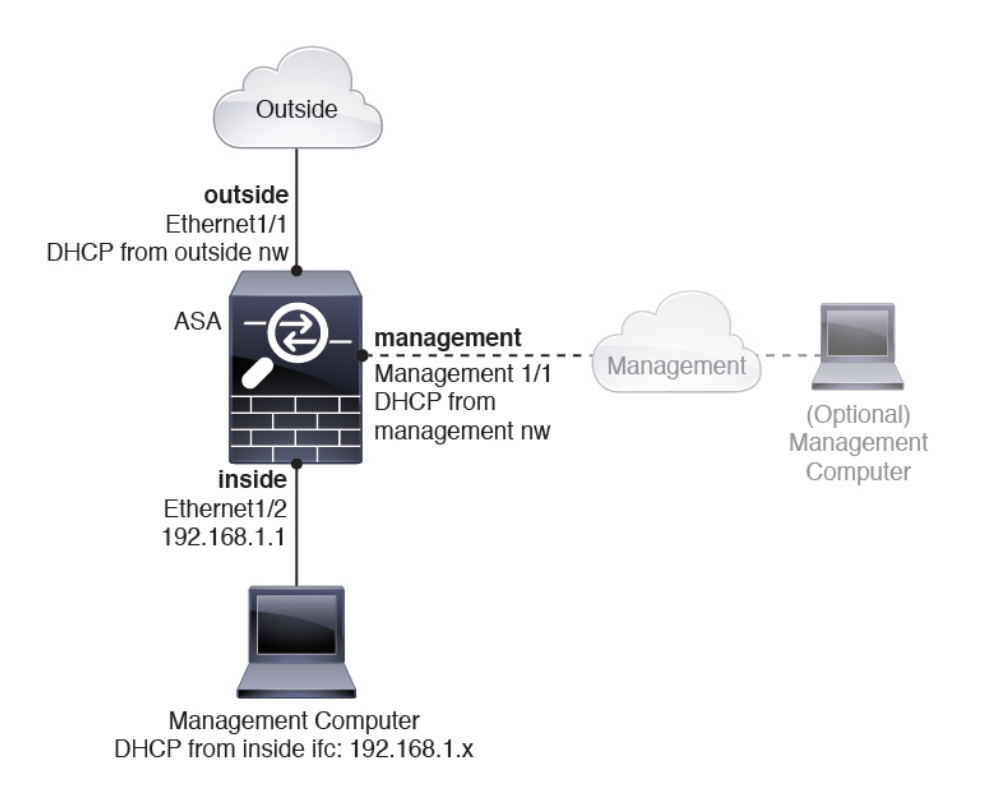

### Firepower 2100 设备模式默认配置

默认情况下, Firepower 2100 在设备模式下运行。

注释 对于9.13(1)之前的版本,平台模式是默认选项和唯一选项。如果从平台模式升级,则会保留平台模式。

设备模式下 Firepower 2100 的出厂默认配置包含以下配置:

- 内部→外部流量 以太网 1/1 (外部),以太网 1/2 (内部)
- •外部 IP 地址来自 DHCP, 内部 IP 地址—192.168.1.1
- DHCP 中的管理 IP 地址 管理 1/1 (管理)
- DHCP 服务器在内部接口上
- •默认路由来自外部 DHCP,管理 DHCP
- ASDM 访问 允许管理和内部主机。内部主机限制为 192.168.1.0/24 网络。
- •NAT-从内部到外部所有流量的接口 PAT。
- DNS 服务器 OpenDNS 服务器已预配置。

配置由以下命令组成:

```
interface Management1/1
 management-only
  nameif management
  security-level 100
  ip address dhcp setroute
  no shutdown
1
interface Ethernet1/1
  nameif outside
  security-level 0
  ip address dhcp setroute
 no shutdown
interface Ethernet1/2
 nameif inside
  security-level 100
  ip address 192.168.1.1 255.255.255.0
 no shutdown
!
object network obj_any
  subnet 0.0.0.0 0.0.0.0
  nat (any,outside) dynamic interface
1
http server enable
http 0.0.0.0 0.0.0.0 management
http 192.168.1.0 255.255.255.0 management
dhcpd auto_config outside
dhcpd address 192.168.1.20-192.168.1.254 inside
dhcpd enable inside
1
dns domain-lookup outside
dns server-group DefaultDNS
  name-server 208.67.222.222 outside
   name-server 208.67.220.220 outside
T.
```

## 连接设备电缆

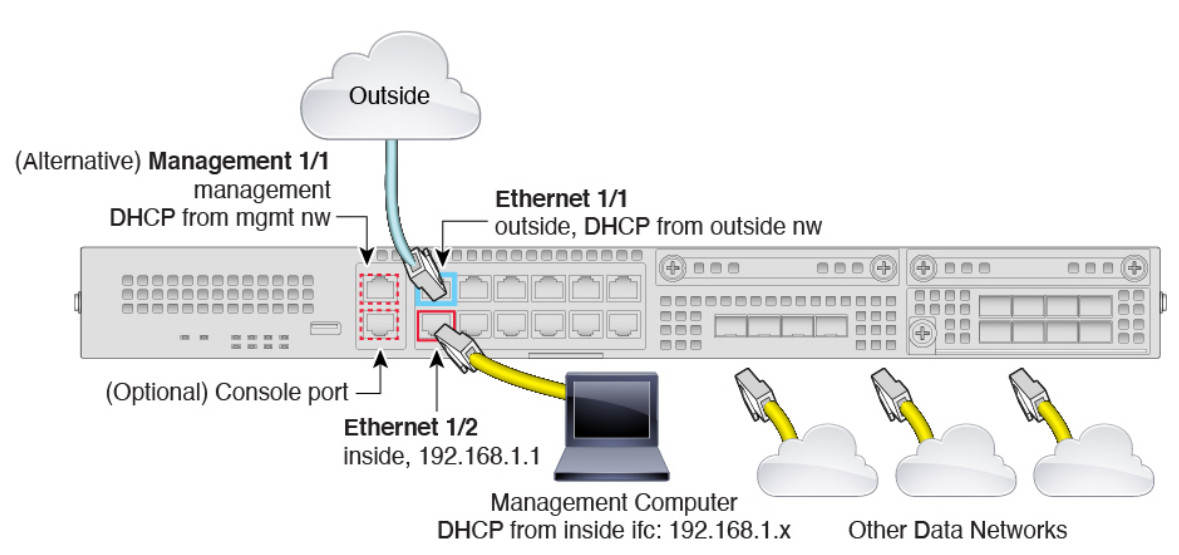

在管理 1/1 或以太网 1/2 上管理 Firepower 2100。默认配置还会将以太网 1/1 配置为外部接口。

过程

步骤1 安装机箱。请参阅硬件安装指南。

- 步骤2 将您的管理计算机连接至以下任一接口:
  - •管理 1/1(标记为 MGMT)-将管理 1/1 接口连接到管理网络,并确保管理计算机位于管理网络 上,或者可以访问管理网络。管理 1/1 接口从管理网络上的 DHCP 服务器获取 IP 地址;如果使 用此接口,则必须确定分配给 ASA 的 IP 地址,以便可以从管理计算机连接到 IP 地址。
  - · 以太网 1/2 将管理计算机直接连接至以太网 1/2 以进行初始配置。或者将以太网 1/2 连接到内部网络;请确保管理计算机位于内部网络上,因为只有该网络上的客户端才能访问 ASA。以太网 1/2 具有默认 IP 地址 (192.168.1.1),并且还会运行 DHCP 服务器以向客户端(包括管理计算机)提供 IP 地址,因此,请确保这些设置不会与任何现有内部网络设置冲突(请参阅 Firepower 2100 设备模式默认配置,第7页)。

如果需要将以太网1/2IP地址从默认值更改为其他值,还必须将管理计算机连接至控制台端口。 请参阅(可选)更改IP地址,第10页。

可以稍后从其他接口配置 ASA 管理访问;请参阅 ASA 常规操作配置指南。

步骤3 将外部网络连接至以太网 1/1 接口(标记为 WAN)。

对于智能软件许可,ASA 需要互联网接入,以便它可以访问许可证颁发机构。

步骤4 将其他网络连接到其余接口。

### 打开防火墙电源

电源开关位于机箱背面电源模块1的左侧,是一个拨动式开关,用于控制系统供电。如果电源开关处于"备用"(Standby)位置,电源模块将仅启用3.3V备用电源,12V主电源则处于关闭状态。当开关处于"打开"(ON)位置时,12V主电源将开启,且系统将启动。

#### 过程

- 步骤1 将电源线一端连接到设备,另一端连接到电源插座。
- 步骤2 按下设备后部的电源开关。
- 步骤3 检查设备前面的 PWD LED;如果该 LED 呈绿色稳定亮起,表示设备已接通电源。

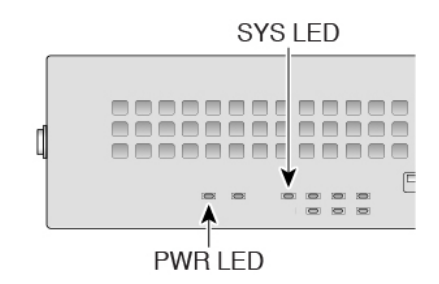

步骤4 检查设备正面的 SYS LED;在其绿灯常亮后,表示系统已通过启动诊断。

注释 在将电源开关切换到"关闭"(OFF)位置之前,请使用 shutdown 命令,以便系统能够正常关闭。此过程需要几分钟时间才能完成。正常关闭之后,控制台会显示现在可以安全关闭电源。前面板蓝色定位器信标 LED 亮起,指示系统已准备好关闭电源。可以将开关切换到"关闭"(OFF)位置。前面板 PWR LED 会瞬间闪烁并熄灭。在 PWD LED 完全关闭之前,请勿拔出电源。

请参阅 FXOS 配置指南,了解有关使用 shutdown 命令的详细信息。

### (可选)更改 IP 地址

如果不能使用默认 IP 地址进行 ASDM 访问,可以在 ASA CLI 上设置 inside 接口的 IP 地址。

**注释** 此程序恢复默认配置并设置您选择的 IP 地址,所以如果有任何要保留的 ASA 配置更改,请不要使用此程序。

```
过程
```

- 步骤1 连接到 ASA 控制台端口,然后进入全局配置模式。有关详细信息,请参阅访问ASA和FXOS CLI, 第19页。
- 步骤2 恢复默认配置和您选择的 IP 地址。

**configure factory-default** [*ip\_address* [*mask*]]

注释 此命令不会清除 Firepower 2100 的当前设置模式(设备或平台)。

示例:

ciscoasa(config)# configure factory-default 10.1.1.151 255.255.255.0 Based on the management IP address and mask, the DHCP address pool size is reduced to 103 from the platform limit 256

WARNING: The boot system configuration will be cleared. The first image found in disk0:/ will be used to boot the

```
system on the next reload.
Verify there is a valid image on disk0:/ or the system will
not boot.
Begin to apply factory-default configuration:
Clear all configuration
Executing command: interface ethernet1/2
Executing command: nameif inside
INFO: Security level for "inside" set to 100 by default.
Executing command: ip address 10.1.1.151 255.255.255.0
Executing command: security-level 100
Executing command: no shutdown
Executing command: exit
Executing command: http server enable
Executing command: http 10.1.1.0 255.255.255.0 management
Executing command: dhcpd address 10.1.1.152-10.1.1.254 management
Executing command: dhcpd enable management
Executing command: logging asdm informational
Factory-default configuration is completed
ciscoasa(config)#
```

步骤3 将默认配置保存到闪存。

#### write memory

### 登录 ASDM

启动 ASDM 以便配置 ASA。

ASA 默认情况下包含 3DES 功能,仅用于管理访问,因此您可以连接到智能软件管理器,还可以立即使用 ASDM。如果之后在 ASA 上配置了 SSH 访问,也可以使用 SSH 和 SCP。其他需要强加密 (例如 VPN)的功能必须启用强加密,这要求您先向智能软件管理器注册。

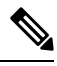

注释 如果您在注册之前尝试配置任何可使用强加密的功能(即使您仅配置了弱加密),您的HTTPS连接 会在该接口上断开,并且您无法重新连接。此规则的例外是您连接到仅限管理的接口,例如管理 1/1。SSH不受影响。如果您丢失了HTTPS连接,可以连接到控制台端口以重新配置ASA、连接到 仅管理接口,或者连接到没有为强加密功能配置的接口。

#### 开始之前

•请参阅 Cisco.com 上的 ASDM 发行说明了解运行 ASDM 的要求。

#### 过程

步骤1 在浏览器中输入以下 URL。

• https://192.168.1.1- 内部(以太网 1/2) 接口 IP 地址。

• https://management\_ip - 从 DHCP 分配的管理接口 IP 地址。

**注释** 确保指定 https://, 而非指定 http:// 或只指定 IP 地址(默认为 HTTP); ASA 不会自动 将 HTTP 请求转发到 HTTPS。

此时将显示 Cisco ASDM 网页。您可能会看到浏览器安全警告,因为 ASA 没有安装证书;您可以安 全地忽略这些警告并访问网页。

- 步骤 2 点击以下可用选项之一: Install ASDM Launcher 或 Run ASDM。
- 步骤3 根据您选择的选项,按照屏幕上的说明启动 ASDM。

系统将显示 Cisco ASDM-IDM Launcher。

步骤4 将用户名和密码字段留空 时设置的启用密码,然后点击确定 (OK)。 系统将显示 ASDM 主窗口。

## 配置许可

ASA 使用智能许可。您可以使用常规智能许可,这需要互联网接入;或者对于离线管理,您可以配置永久许可证预留或智能软件管理器本地版(之前称为卫星服务器)。有关这些离线许可方法的更多信息,请参阅思科 ASA 系列功能许可证;本指南适用于常规智能许可。

有关思科许可的更详细概述,请访问 cisco.com/go/licensingguide

注册机箱时,智能软件管理器会为防火墙和智能软件管理器之间的通信颁发ID证书。它还会将防火墙分配到相应的虚拟帐户。除非您向智能软件管理器注册,否则您将无法进行配置更改,因为有些功能需要特殊许可,但其他方面的操作不受影响。许可的功能包括:

- 基础
- 安全情景
- •强加密(3DES/AES)-如果您的智能帐户未获得强加密授权,但Cisco已确定允许您使用强加密,您可以手动将强加密许可证添加到您的帐户。
- Cisco Secure 客户端 Secure Client Advantage、Secure Client Premier 或 Secure Client VPN Only

ASA 默认情况下包含 3DES 功能,仅用于管理访问,因此您可以连接到智能软件管理器,还可以立即使用 ASDM。如果之后在 ASA 上配置了 SSH 访问,也可以使用 SSH 和 SCP。其他需要强加密 (例如 VPN)的功能必须启用强加密,这要求您先向智能软件管理器注册。

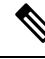

注释 如果您在注册之前尝试配置任何可使用强加密的功能(即使您仅配置了弱加密),您的HTTPS连接 会在该接口上断开,并且您无法重新连接。此规则的例外是您连接到仅限管理的接口,例如管理 1/1。SSH不受影响。如果您丢失了HTTPS连接,可以连接到控制台端口以重新配置ASA、连接到 仅管理接口,或者连接到没有为强加密功能配置的接口。 当您向智能软件管理器请求ASA的注册令牌时,请选中在使用此令牌注册的产品上允许导出控制的 功能 (Allow export-controlled functionality on the products registered with this token) 复选框,以便 应用完整的强加密许可证(您的帐户必须符合其使用条件)。当您在机箱上应用注册令牌时,对于 符合条件的用户,系统会自动启用强加密许可证,因此您无需进行其他操作。如果您的智能账户未 获得强加密授权,但Cisco已确定允许您使用强加密,您可以手动将强加密许可证添加到您的账户。

#### 开始之前

- 拥有智能软件管理器主帐户。
  - 如果您还没有账户,请点击此链接以设置新账户。通过智能软件管理器,您可以为组织创建一个主账户。
- 您的智能软件管理器帐户必须符合强加密 (3DES/AES) 许可证的要求,才能使用某些功能(已使用导出合规性标志启用)。

#### 过程

步骤1 请确保您的智能许可帐户包含您所需的可用许可证,包括最低限度的基础许可证。

当您从思科或经销商那里购买设备时,您的许可证应该已链接到您的智能软件管理器帐户。但是,如果您需要自己添加许可证,则请使用思科商务工作空间上的 Find Products and Solutions 搜索字段。搜索以下许可证 PID:

#### 图 1:许可证搜索

|              | Find Products and Solutions                    |    |
|--------------|------------------------------------------------|----|
| L-FPR2K-ASAS | iC-10=                                         | Q  |
|              | Search by Product Family   Search for Solution | IS |

- 基础许可证 L-FPR2100-ASA=。基础许可证是免费的,但您仍然需要将其添加到您的智能软件许可帐户中。
- •5 情景许可证 L-FPR2K-ASASC-5=。情景许可证是附加的;请购买多份许可证以满足您的需要。
- •10 情景许可证 L-FPR2K-ASASC-10=。情景许可证是附加的; 请购买多份许可证以满足您的需要。
- •强加密 (3DES/AES) 许可证 L-FPR2K-ENC-K9=。仅当帐户未获授权使用强加密时需要。
- Cisco Secure 客户端 请参阅思科安全客户端订购指南。您不能直接在 ASA 中启用此许可证。

步骤2 在 Cisco Smart Software Manager 中,为要将此设备添加到的虚拟帐户请求并复制注册令牌。

a) 点击 Inventory。

b)

c)

|                                                                                                    | onversion Reports E                                                                       | nail Notification Satellites Activity                     |                   |
|----------------------------------------------------------------------------------------------------|-------------------------------------------------------------------------------------------|-----------------------------------------------------------|-------------------|
| General 选项卡上,                                                                                                    | 点击 New Toker                                                                              | lo                                                        |                   |
| General Licenses                                                                                                    | Product Instances                                                                         | Event Log                                                 |                   |
| /irtual Account                                                                                                    |                                                                                           |                                                           |                   |
| Description:                                                                                                    |                                                                                           |                                                           |                   |
| Default Virtual Account:                                                                                                    | No                                                                                        |                                                           |                   |
| Token                                                                                                    | Expiration Date                                                                           | Description                                               |                   |
| NWU1MzY1MzEtZjNmOS00Mjl                                                                                                    | FZ 2018-Jul-06 14:20:13                                                                   | (in 354 days) FTD-5506                                    |                   |
|                                                                                                    |                                                                                           | 松)以下"四里一座"。上                                              | ÷ + Create Token. |
| Create Registration                                                                                                    | Token 对话框由                                                                                | 一 備 入 じ ト 按 香 一 欬 后 白                                     |                   |
| Create Registration                                                                                                    | n Token 对话框中                                                                              | ,输入以下设直,然后点                                               |                   |
| Create Registration                                                                                                    | n Token 对话框中<br><sup>-</sup> oken                                                         | ,输入以下设直,然后点                                               | @ ×               |
| Create Registration<br>Create Registration T<br>his dialog will generate the toker                                                      | n Token 对话框中<br>「oken<br>۱ required to register your pro                                  | , 输入以下 夜直, 然后只<br>duct instances with your Smart Account. | @ ×               |
| Create Registration<br>Create Registration T<br>his dialog will generate the toker<br>Virtual Account:                                  | n Token 对话框中<br>Foken<br>n required to register your pro                                  | , 输入以                                                     | @ ×               |
| Create Registration<br>Create Registration T<br>his dialog will generate the toker<br>Virtual Account:<br>Description:                  | n Token 对话框中<br>Foken<br>n required to register your pro                                  | , 输入以                                                     | @ ×               |
| Create Registration<br>Create Registration T<br>his dialog will generate the toker<br>Virtual Account:<br>Description:<br>Expire After: | n Token 对话框中<br>Foken<br>n required to register your pro                                  | , 输入以                                                     | @ ×               |
| Create Registration<br>Create Registration T<br>his dialog will generate the toker<br>Virtual Account:<br>Description:<br>Expire After: | n Token 对话框中<br>Foken<br>n required to register your pro<br>30<br>Enter the value between | , 输入以                                                     | um of 30 days.    |

- Description
- Expire After 思科建议该时间为 30 天。
- Allow export-controlled functionaility on the products registered with this token 启用导出合 规性标志。

系统将令牌添加到您的资产中。

d) 点击令牌右侧的箭头图标可以打开 **Token** 对话框,可以从中将令牌 ID 复制到剪贴板。当需要注 册ASA时,请准备好此令牌,以在该程序后面的部分使用。

#### 图 2:查看令牌

| Canada                                    | Linnana                                           | Draduct Instances                                              | Fuent Lee                              |                          |                   |            |           |
|-------------------------------------------|---------------------------------------------------|----------------------------------------------------------------|----------------------------------------|--------------------------|-------------------|------------|-----------|
| Seneral                                   | Licenses                                          | Product Instances                                              | Event Log                              |                          |                   |            |           |
| irtual Acco                               | unt                                               |                                                                |                                        |                          |                   |            |           |
| Description:                              |                                                   |                                                                |                                        |                          |                   |            |           |
| Default Virtua                            | al Account:                                       | No                                                             |                                        |                          |                   |            |           |
| roduct Inst                               | anco Registr                                      | ation Tokens                                                   |                                        |                          |                   |            |           |
| ne registration                           | tokens below c                                    | an be used to register new                                     | product instances                      | to this virtual account. |                   |            |           |
| io regionation                            |                                                   |                                                                | product motarrood                      |                          |                   |            |           |
| New Token                                 | n                                                 |                                                                |                                        |                          |                   |            |           |
| Token                                     |                                                   | Expiration Date                                                |                                        | Description              | Export-Controlled | Created By | Actions   |
| MjM3ZjlhYTItZ                             | GQ4OS00Yjk2                                       | LT 2017-Aug-16 19:4                                            | 1:53 (in 30 days)                      | ASA FP 2110 1            | Allowed           |            | Actions • |
| <i>3</i> :复制令                             | ≽牌                                                |                                                                |                                        | . 1                      |                   |            |           |
| Token                                     |                                                   |                                                                | 0                                      | ×                        |                   |            |           |
| MjM3Zjih<br>NmVhLTE<br>mFJN2dY<br>0AMDd08 | YTItZGQ405<br>1MDI5MTI1<br>(QjI5QWRhC<br>ST0%3D%0 | 500Yjk2LTgzMGltMTh<br>%0AMTMxMzh8Yzd0<br>9EdscDU4cWl5NFNW<br>4 | imZTUyYjky<br>QdmgzMjA2V<br> RUtsa2wz% |                          |                   |            |           |
| Press ctrl +                              | c to copy se                                      | elected text to clipboa                                        | ard.                                   |                          |                   |            |           |
|                                           | MjM3Zjlh1                                         | TItZGQ4OS00Yjk2L                                               | Г 🔼 2017-Au                            | ig-16 1                  |                   |            |           |

步骤 3 在 ASDM 中, 依次选择 Configuration > Device Management > Licensing > Smart Licensing。 步骤 4 点击 Register。

| o configure an HTTP proxy for s<br>mart licensing. | mart licensing, see th | ne <u>Smart Call-Home</u> pag | e. Note that Smart Call Home is automatically enabled and | is required for |
|----------------------------------------------------|------------------------|-------------------------------|-----------------------------------------------------------|-----------------|
| Enable Smart license configu                       | uration                |                               |                                                           |                 |
| Feature Tier: No                                   | ne                     |                               |                                                           |                 |
|                                                    |                        |                               |                                                           |                 |
| Inroughput Level: No                               | ne 🗸                   |                               |                                                           |                 |
| Privacy Host Name                                  | Version                |                               |                                                           |                 |
| Transport  Call Home                               | Smart Transport        |                               |                                                           |                 |
|                                                    | o indice in disport    |                               |                                                           |                 |
|                                                    |                        |                               |                                                           |                 |
|                                                    |                        |                               |                                                           | -               |
| Registration                                       |                        |                               |                                                           | _               |
| Utility                                            |                        |                               |                                                           |                 |
| Proxy URL                                          |                        |                               |                                                           |                 |
| Proxy Port                                         |                        |                               |                                                           |                 |
| Configure Utility Mode                             |                        |                               |                                                           |                 |
| Enable Standard Utility M                          | ode                    |                               |                                                           |                 |
| Custom ID                                          |                        |                               |                                                           |                 |
| Customer Company Identifier                        |                        |                               |                                                           |                 |
| customer company ruentmer                          |                        |                               |                                                           |                 |
| Customer Company Name                              |                        |                               |                                                           |                 |
| Customer Street                                    |                        |                               |                                                           |                 |
| Customer City                                      |                        |                               |                                                           |                 |
| Customer State                                     |                        |                               |                                                           |                 |
| Customer Country                                   |                        |                               |                                                           |                 |
| Customer Postal Code                               |                        |                               |                                                           |                 |
| Customer Foster Code                               |                        |                               |                                                           |                 |
| Registration Status: UNREG                         | ISTERED                |                               |                                                           |                 |
| - Begister Ber                                     | now ID Cortificato     | Bonow Authorization           |                                                           |                 |
| Register Ref                                       | iew to ceruitate       | Kellew Addion280011           |                                                           |                 |
|                                                    |                        |                               |                                                           |                 |
| fective Running Licenses                           |                        |                               |                                                           |                 |
| License Feature                                    |                        |                               | License Value                                             |                 |
| Maximum VLANs                                      |                        |                               | 200                                                       |                 |
| Inside Hosts                                       |                        |                               | Unlimited                                                 |                 |
| Failover                                           |                        |                               | Active/Active                                             |                 |
| Encryption-DES                                     |                        |                               | Enabled                                                   |                 |
| Encryption-3DES-AES                                |                        |                               | chabled 2                                                 |                 |
| Carrier                                            |                        |                               | 2<br>Disabled                                             |                 |
| IVALUEI                                            |                        |                               | Disabicu                                                  |                 |

步骤5 在 ID Token 字段中输入注册令牌。

|    | •                  | Smart License Registration                                               |  |
|----|--------------------|--------------------------------------------------------------------------|--|
| 10 | ) Token:           | MzV8eHpYY05EMGg2aDRYak0ybmZNVnRaSW5sbm5XVXVIZkk2RTdGTWJ6%0AZVBVWT0%3D%0A |  |
| (  | Force registration |                                                                          |  |
|    |                    | Help Cancel Register                                                     |  |

您可以勾选强制注册 (Force registration) 复选框,注册已注册但可能与智能软件管理器不同步的 ASA。例如,如果从智能软件管理器中意外删除了 ASA,请使用强制注册 (Force registration)。

步骤6 点击注册。

ASA 使用预先配置的外部接口向智能软件管理器注册,并请求对已配置的许可证授权进行授权。如 果您的帐户允许,则智能软件管理器还会应用强加密(3DES/AES)许可证。当许可状态更新时,ASDM 会刷新页面。您还可以选择监控(Monitoring) > 属性(Properties) > 智能许可证(Smart License)以检 查许可证状态,尤其是注册失败时。

| Unregister Renew ID Certificate Renew Authorization |
|-----------------------------------------------------|

#### 步骤7 设置以下参数:

| To configure an HTTP proxy for smart licensing,<br>automatically enabled and is required for smart l | see the <u>Smart Call-Home</u> page. Note that Smart Call Home is icensing. |
|----------------------------------------------------------------------------------------------------|-----------------------------------------------------------------------------|
| Enable Smart license configuration                                                                   |                                                                             |
| Feature Tier:                                                                                        | standard 🗘                                                                  |
| Context:                                                                                             | 3 (1-38)                                                                    |
| Enable strong-encryption protocol                                                                    |                                                                             |
| Registration Status: REGISTERED                                                                      |                                                                             |
| Unregister Renew ID Certificat                                                                       | te Renew Authorization                                                      |
|                                                                                                    |                                                                             |

- a) 选中 Enable Smart license configuration。
- b) 从功能层 (Feature Tier) 下拉列表中,选择基础 (Essentials)。

仅基础层可用。

c) (可选)对于情景 (Context) 许可证,输入情景的数目。

您可以在没有许可证的情况下使用2种情景。情景的最大数目取决于您的型号:

- Firepower 2110 25 种情景
- Firepower 2120 25 种情景
- Firepower 2130 30 种情景
- Firepower 2140 40 种情景

例如,对于 Firepower 2110 而言,要使用最大值 - 25 种情景,请为情景数输入 23;此值将与默认值 2 相加。

- 步骤8 点击 Apply。
- 步骤9 点击工具栏中的 Save 图标。
- 步骤10 退出并重新启动 ASDM。

当您更改许可证时,您需要重新启动 ASDM 才能显示更新屏幕。

### 配置 ASA

利用ASDM,您可以使用向导来配置基本功能和高级功能。您还可以手动配置向导中未包括的功能。

过程

步骤1 依次选择 Wizards > Startup Wizard, 然后点击 Modify existing configuration 单选按钮。

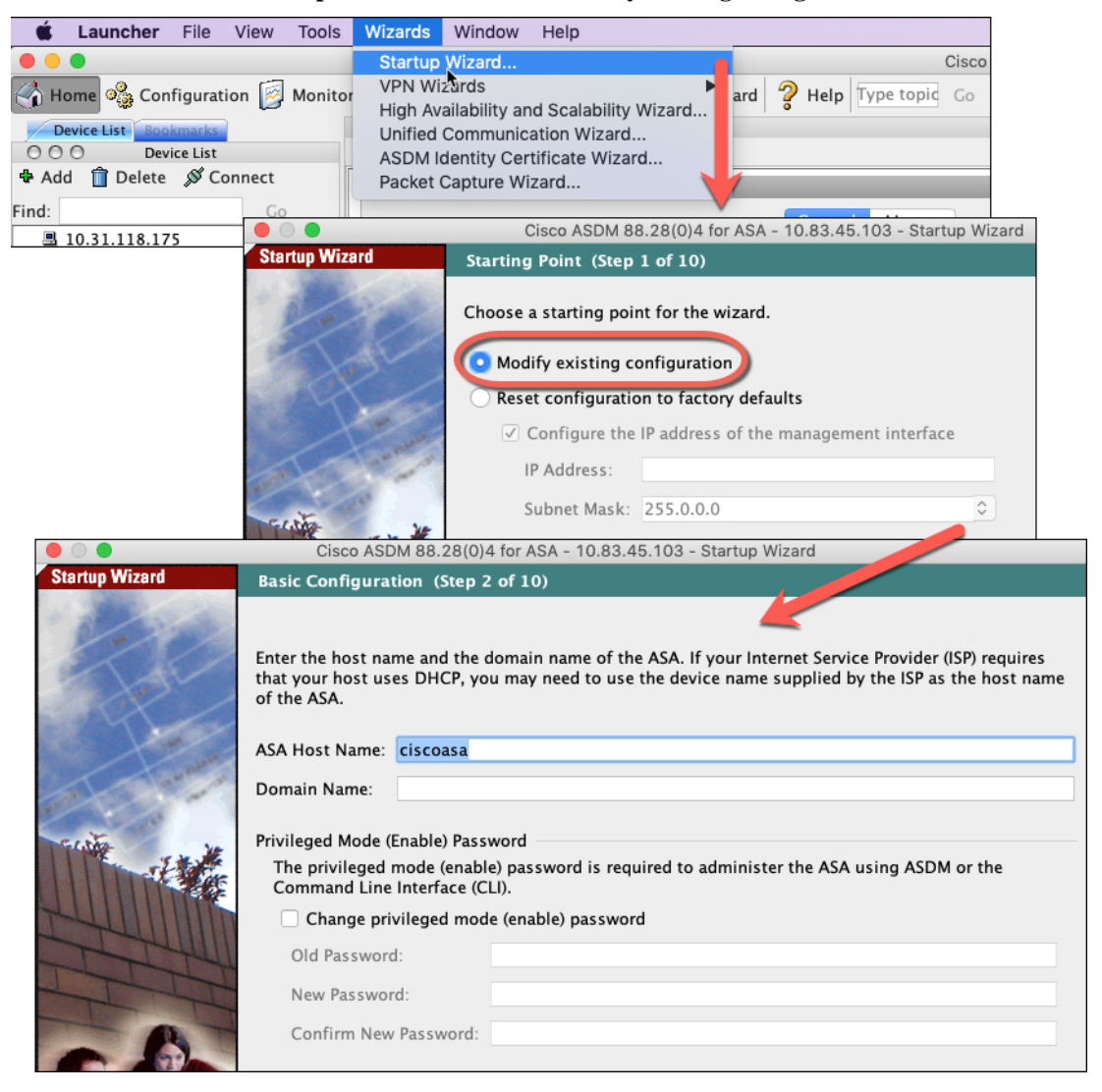

#### 步骤2 Startup Wizard 将引导您完成配置:

- 启用密码
- •接口,包括更改内部和外部接口 IP 地址以及启用接口。
- •静态路由

- DHCP 服务器
- 其他...

步骤3 (可选) 在 Wizards 菜单中,运行其他向导。

步骤4 要继续配置 ASA,请参阅浏览思科 ASA 系列文档中适合您的软件版本的文档。

### 访问ASA和FXOS CLI

您可以使用 ASA CLI(而非 ASDM)对 ASA 进行故障排除或配置。可以连接到控制台端口以访问 CLI。您可以稍后在任何接口上配置对 ASA 的 SSH 访问;在默认情况下,SSH 访问是禁用的。有关 更多信息,请参阅 ASA 一般操作配置指南。

也可以从ASA CLI 访问FXOS CLI,以便进行故障排除。

#### 过程

- 步骤1 将管理计算机连接到控制台端口。Firepower 2100 配有一条 DB-9 转 RJ-45 串行线缆,所以您需要第 三方串行转 USB 线缆进行连接。确保为您的操作系统安装必要的 USB 串行驱动程序。使用以下串 行设置:
  - •9600波特率
  - 8 个数据位
  - •无奇偶校验
  - •1个停止位

连接到 ASA CLI。默认情况下,访问控制台时不需要提供用户凭证。

步骤2 访问特权 EXEC 模式。

#### enable

第一次输入 enable 命令时,系统会提示您更改密码。

示例:

```
ciscoasa> enable
Password:
The enable password is not set. Please set it now.
Enter Password: *****
Repeat Password: *****
ciscoasa#
```

如果 ASA 无法启动,并且您进入 FXOS 故障保护模式,则您在 ASA 上设置的启用密码也是 FXOS 管理员用户密码。

在特权 EXEC 模式中,所有非配置命令均可用。还可从特权 EXEC 模式进入 配置模式。

要退出特权 EXEC 模式,请输入 disable、exit 或 quit 命令。

#### 步骤3 访问全局配置模式。

#### configure terminal

示例:

```
ciscoasa# configure terminal
ciscoasa(config)#
```

可从全局配置模式开始配置 ASA。要退出全局配置模式,请输入 exit、quit 或 end 命令。

#### 步骤4 (可选) 连接到 FXOS CLI。

#### connect fxos [admin]

• admin-提供管理员级的访问权限。如果不选择此选项,用户将拥有只读访问权限。请注意,即 使在管理员模式下,也没有任何配置命令可用。

系统不会提示您提供用户凭证。当前的ASA用户名将传递给FXOS,无需其他登录。要返回到ASA CLI,请输入 exit 或键入 Ctrl-Shift-6、x。

在 FXOS 中,您可以使用 scope security/show audit-logs 命令查看用户活动。

示例:

```
ciscoasa# connect fxos admin
Connecting to fxos.
Connected to fxos. Escape character sequence is 'CTRL-^X'.
firepower#
firepower# exit
Connection with FXOS terminated.
Type help or '?' for a list of available commands.
ciscoasa#
```

### 后续步骤

- •要继续配置 ASA,请参阅浏览思科 ASA 系列文档中适合您的软件版本的文档。
- 有关故障排除,请参阅《FXOS 故障排除指南》。

当地语言翻译版本说明

思科可能会在某些地方提供本内容的当地语言翻译版本。请注意,翻译版本仅供参考,如有任何不 一致之处,以本内容的英文版本为准。